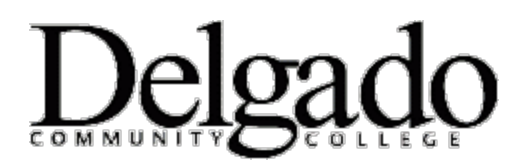

## **MULTI-FACTOR AUTHENTICATION FOR EMAIL**

## Remote Login to the Outlook Desktop Client from a Laptop

\*Note: When working remotely on a mobile device such as a laptop, tablet, or cell phone, you will be prompted to use two-factor authentication (MFA).

- 1. Open Outlook.
- 2. Enter your Delgado password and click Sign in.

| tblack1@dcc.edu                                                                                  |                                                              |
|--------------------------------------------------------------------------------------------------|--------------------------------------------------------------|
| Enter password                                                                                   |                                                              |
| •••••                                                                                            | ି                                                            |
| Forgot my password                                                                               |                                                              |
| Sign in with another account                                                                     |                                                              |
|                                                                                                  | Sign in                                                      |
| Having trouble signing in?                                                                       |                                                              |
| Please visit our password help<br>https://password.dcc.edu or ca<br>504-671-5500, Monday - Frida | page at<br>all the OIT help desk at<br>ay from 8:00 a.m 4:30 |

## 3. Verify your identity.

| tblack1@dcc.edu                                                                                                    |        |  |
|----------------------------------------------------------------------------------------------------|--------|--|
| Verify your identity                                                                                                    |        |  |
| Text +X XXX XXX XX19                                                                                                    |        |  |
| Call +X XXX XXX XX19                                                                                                    |        |  |
| More information                                                                                                    |        |  |
|                                                                                                    | Cancel |  |
|                                                                                                    |        |  |
| Having trouble signing in?                                                                                                    |        |  |
| Please visit our password help page at<br>https://password.dcc.edu or call the OIT help desk at<br>504-671-5500, Monday - Friday from 8:00 a.m 4:30<br>p.m. (CST). |        |  |

a. Select **Text** to receive a unique 6-digit verification code to your cell phone. Enter the code and click **Verify.** 

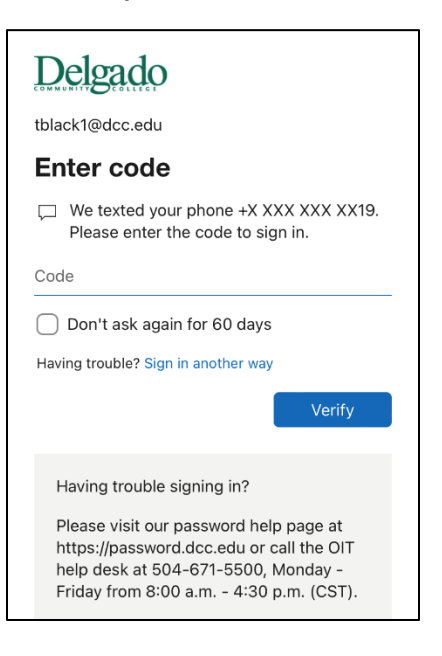

--or--

b. Select **Call** to receive a phone call from the Microsoft sign in verification system. Follow the prompt.

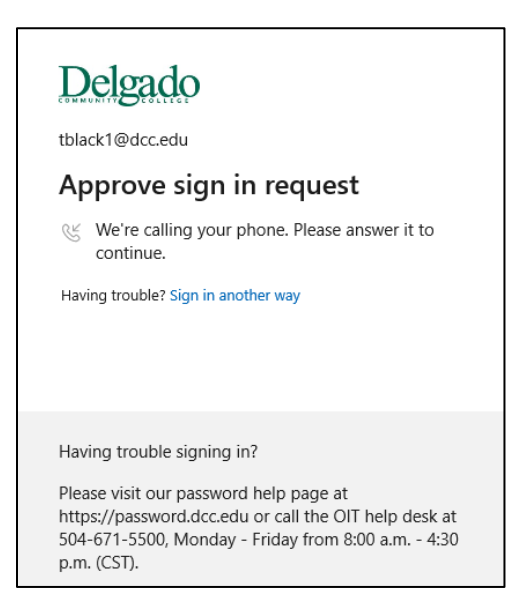

4. If verification is successful, you will be granted access to your Delgado email account.